## Anleitung für Reseller-/Partner

- <u>Einleitung</u>
  - <u>Aufbau</u>
    - Begrifflichkeiten
- Registrierung als Lieferanten/Reseller (Einladung durch Distributor erforderlich)
- Kunden zum Ingram Micro COCKPIT einladen
- Weitere Benutzer zum Ingram Micro COCKPIT hinzufügen
- Weitere Hard- und Software für einen Kunden einpflegen
  - <u>Als Kunde den OU-Schlüssel auslesen und verschicken, um dem Lieferanten/Reseller zu ermöglichen, weitere</u> Komponenten einzupflegen
  - Als Lieferanten/Reseller den OU-Schlüssel des Kunden einfügen, um ein weiteres Asset einzupflegen
- Ein vom Kunden angelegtes Asset identifizieren
  - Als Kunde den System-Schlüssel einer Hard- oder Software-Komponente auslesen und verschicken
  - Als Lieferanten/Reseller den System-Schlüssel des Kunden einfügen, um sich für dieses Asset zu identifizieren
- Das Lieferanten/Reseller-Portal
- Die Kunden-Ansicht der Hard- und Software im Ingram Micro COCKPIT

### Einleitung

Herzlich willkommen im Ingram Micro COCKPIT, dem Tool, das IT-Verantwortliche mit relevanten KPIs und Kennzahlen für Hard- und Software ihrer IT-Umgebung unterstützt und Sie in Ihrer Funktion als Managed Services Provider unterstützt.

Vordefinierte Report-Templates, hersteller- und systemübergreifende Check-ups und die Kompatibilität mit Systemen der marktführenden Hersteller, sorgen für mehr Transparenz und unterstützen Ihre Kunden.

Diese Anleitung zeigt Ihnen kurz auf, wie Sie Kunden und ihre Hard- und Software in das Ingram Micro COCKPIT bringen können.

#### Aufbau

Das Ingram Micro COCKPIT besteht aus zwei wesentlichen Komponenten - dem Frontend zur Erfassung und Darstellung der Usage- und Inventory-Daten der einzelnen Hard- und Software-Komponenten und dem Agent Management Tool Backend (kurz AMT) zur Konfiguration der (für jedes System) zu installierenden, notwendigen Agenten und zur Einrichtung der Datacollection.

Für Sie als Lieferanten/Reseller ist vornehmlich das Frontend mit Ihrem Lieferanten/Reseller-Portal relevant, welches Ihnen einen Überblick über die Kundensysteme gibt. Die Administration und Verknüpfung der Hard- und Software-Systeme liegt bei Ihren Kunden. Sollten Sie Ihre Kunden bei der Installation und der Bedienung des Ingram Micro COCKPIT unterstützen, nutzen Sie das Endkunden Tutorial.

#### Begrifflichkeiten

Assets sind im Ingram Micro COCKPIT Hard-& Software-Komponenten sowie zugehörige Lizenzen, jedes Asset hat einen eindeutigen "System-Schlüssel (System-Key)".

**Organization-Units (OUs)** stehen synonym für die Firmierungen etc. und werden innerhalb des Ingram Micro COCKPITs in einem Organization-Tree zur Darstellung der Unternehmensstruktur abgebildet (bspw. Mutterkonzern, Tochterunternehmen, verschiedene Niederlassungen etc.). Jede OU hat einen eigenen OU-Key.

**Organization-Unit-Schlüssel (OU-Key)** ist die eindeutige ID einer OU innerhalb des Ingram Micro COCKPITs. Diese können Sie als Kunde Ihren Lieferanten/Reseller und/oder Distributoren zur Verfügung stellen, damit diese Hard- und Software für Sie einpflegen, oder sich für Hard- und Software identifizieren, die von Ihnen eingepflegt wurde.

**Usage-Daten** sind Performance-KPIs wie bspw. Auslastungsdaten, Nutzungszeiten, Ausfallzeiten etc. zu einzelnen Hardund Software-Komponenten.

**Inventory-Daten** sind Konfigurations-Daten aus den verschiedenen Systemen wie z.B. Anzahl an CPUs, Arbeitsspeicher, Kapazitäten etc.

# Registrierung als Lieferanten/Reseller (Einladung durch Distributor erforderlich)

Die Registrierung im Ingram Micro COCKPIT ist nur nach erfolgreicher Einladung durch den Distributor möglich. Sie können die Registrierung abschließen, indem Sie den Anmeldelink aus der E-Mail-Einladung von Ihrem Distrubutor klicken.

Gehen Sie wie folgt vor:

- Einladungs-E-Mail aufrufen und mittels Link die Registrierung bestätigen
- · Wählen Sie ein Passwort für den Login im Ingram Micro COCKPIT
- Nach erfolgreichem Setzen des Passwortes folgt eine E-Mail-Bestätigung mit einem Link zum Ingram Micro COCKPIT
- · Sie können sich nun auf https://cockpit.ingrammicro.de mit Ihren gewählten Login-Informationen anmelden

Sollten Sie keinen Anmeldelink bekommen haben, wenden Sie sich bitte an Ihren Distributor.

## Kunden zum Ingram Micro COCKPIT einladen

- Anmeldung im Ingram Micro COCKPIT unter https://cockpit.ingrammicro.de
- Menü: "Administration" > Kunden einladen
- Kundendaten eingeben:
- Firmenname (dieser ist gleichzeitig die oberste und erste Organization-Unit (OU) in der Kundenumgebung)
  - WICHTIG Bitte beachten Sie, dass die Möglichkeit besteht, mehrere OUs mit gleichen Namen zu erstellen, da der Firmenname nicht eindeutig sein muss!

 E-Mail-Adresse (ist gleichzeitig der Benutzername, dieser Nutzer hat initial Administrator-Rechte in der Kundenumgebung)

- Der weitere Prozess erfolgt analog zur normalen Registrierung:
- Kunde erhält Einladungs-E-Mail mit Link zur Aktivierungsseite
- Kunde setzt ein Passwort für den Login
- Nach erfolgreichem Setzen des Passwortes folgt eine E-Mail-Bestätigung mit Link zum https://cockpit.ingrammicro.de und die Registrierung ist abgeschlossen - Der Nutzer kann sich nun auf https://cockpit.ingrammicro.de mit seinen gewählten Login-Informationen anmelden

**Hinweis** Um einen Kunden einladen zu können, ist es erforderlich ein erstes Kunden-Hardware- oder Software-Asset im Einladungsprozess anzulegen. Die notwendigen Felder sind: "Asset-Typ", "Asset-Name", "Hersteller", "Produkt"

| ← → C @ https://cockpit.in | grammicro.de/partner/portal                                                                                 |                                              | ☆ O :                             |  |  |  |  |  |  |  |
|----------------------------|----------------------------------------------------------------------------------------------------|----------------------------------------------|-----------------------------------|--|--|--|--|--|--|--|
| INCRAM                     | =                                                                                                    |                                              | ® € 20Min 🕞                       |  |  |  |  |  |  |  |
| wolfgang jung@ingrammicro  |                                                                                                    | <b>5 0 0 5 1 5 1 6 5 1 1 1 1 1 1 1 1 1 1</b> | ×                                 |  |  |  |  |  |  |  |
| Dashboard                  |                                                                                                    |                                              |                                   |  |  |  |  |  |  |  |
| Portal                     |                                                                                                    |                                              |                                   |  |  |  |  |  |  |  |
| Purchase                   |                                                                                                    | -34389.36                                    |                                   |  |  |  |  |  |  |  |
| PREFERENCES                |                                                                                                    | 0.45                                         |                                   |  |  |  |  |  |  |  |
| Administration c           | Willkommen bei Ihrem Ingram N                                                                               |                                              |                                   |  |  |  |  |  |  |  |
|                            | Erste Schritte                                                                                              | Bereiche in Ihrem Ingram Micro<br>COCKPIT    | Sie haben weitere Fragen?         |  |  |  |  |  |  |  |
|                            | Laden sie sich die Kurzanleitung nerunter und machen sie<br>sich mit der Bedienung des Ingram Micro COCKPIT | + Dashboard                                  | Nontaktieren sie uns gerne unter: |  |  |  |  |  |  |  |
|                            | vertraut.                                                                                                   | + Portal                                     | Cockpit@ingrammicro.com           |  |  |  |  |  |  |  |
|                            | Downloadseite besuchen                                                                                      | + Purchase                                   |                                   |  |  |  |  |  |  |  |
|                            |                                                                                                    | +Administration                              |                                   |  |  |  |  |  |  |  |
|                            |                                                                                                    |                                              |                                   |  |  |  |  |  |  |  |
|                            |                                                                                                    |                                              |                                   |  |  |  |  |  |  |  |
|                            |                                                                                                    |                                              |                                   |  |  |  |  |  |  |  |
|                            |                                                                                                    |                                              |                                   |  |  |  |  |  |  |  |
|                            |                                                                                                    |                                              |                                   |  |  |  |  |  |  |  |
|                            | Bei nächstem Start nicht anzeigen                                                                           |                                              | IN TRAM                           |  |  |  |  |  |  |  |
|                            |                                                                                                    |                                              |                                   |  |  |  |  |  |  |  |

## Weitere Benutzer zum Ingram Micro COCKPIT hinzufügen

Neben der Möglichkeit, Kunden zur Nutzung des Ingram Micro COCKPIT einzuladen, können Sie auch weitere Benutzer zu Ihrem eigenen Portal hinzufügen.

- Anmeldung im Ingram Micro COCKPIT unter https://cockpit.ingrammicro.de
- Menü: "Administration" > "Organisationsverwaltung"
- "Hinzufügen"-Button klicken
- · Username (E-Mail-Adresse) des weiteren Nutzers eintragen, dem der Zugang gewährt werden soll
- Benutzerrolle für diesen Nutzer festlegen (Administrator oder einfacher Benutzer mit ausschließlich Leserechten)
- Der weitere Prozess erfolgt analog zur normalen Registrierung:
  - Kunde erhält Einladungs-E-Mail mit Link zur Aktivierungsseite
  - Kunde setzt ein Passwort für den Login
  - Nach erfolgreichem Setzen des Passwortes folgt eine E-Mail-Bestätigung mit Link zum https://cockpit.ingrammicro.de und die Registrierung ist abgeschlossen
  - Der Nutzer kann sich nun auf https://cockpit.ingrammicro.de mit seinen gewählten Login-Informationen anmelden

| ← → C 🔒 https://cockpit.in                                                     | ngrammicro.de/partner/portal                                               |                                                                                                    | \$ 0 i                    |
|--------------------------------------------------------------------------------|----------------------------------------------------------------------------|----------------------------------------------------------------------------------------------------|---------------------------|
| INCRAM                                                                         | =                                                                          |                                                                                                    | 🐵 🕄 20Min 🕞               |
| wolfgang Jung Bing annon     Jashboard     Portal     Prochase     PREFERENCES |                                                                            | 25.425 0 5 5 5 6 6 5 5 6 6 5 5 6 6 5 5 6 6 5 5 6 6 5 5 6 6 5 5 6 6 5 6 5 |                           |
| Administration                                                                 | Willkommen bei Ihrem Ingram M                                              |                                                                                                    |                           |
|                                                                                | Erste Schritte<br>Laden Sie sich die Kurzanleitung herunter und machen Sie | Bereiche in Ihrem Ingram Micro<br>COCKPIT                                                                                                    | Sie haben weitere Fragen? |
|                                                                                | sich mit der Bedienung des Ingram Micro COCKPIT                            | + Dashboard                                                                                                    | © 069 4208 3250           |
|                                                                                |                                                                            | + Portal                                                                                                    | Cockpit@ingrammicro.com   |
|                                                                                | Downloadseite besuchen                                                     | + Purchase                                                                                                    |                           |
|                                                                                |                                                                            | + Administration                                                                                                    |                           |
|                                                                                |                                                                            |                                                                                                    |                           |
|                                                                                | Bei nüchstern Start nicht anzeigen                                         |                                                                                                    | IN TRAM                   |

## Weitere Hard- und Software für einen Kunden einpflegen

Nach erfolgreicher Bestätigung der Registrierung des Kunden ist das Anlegen weiterer Hard- und Software-Assets durch Sie möglich. Hierfür muss der Kunde seinen OU-Schlüssel (Organization-Unit-Key) für Sie bereitstellen. Ausschließlich Administratoren haben Einsicht in die OU-Schlüssel ihrer Organisation.

#### Als Kunde den OU-Schlüssel auslesen und verschicken, um dem Lieferanten/Reseller zu ermöglichen, weitere Komponenten einzupflegen

- Anmeldung im Ingram Micro COCKPIT unter https://cockpit.ingrammicro.de
- · Detail-Ansicht von einer Hard- oder Software-Komponente öffnen (Bsp. Dell EMC NetWorker)
- Auf das Schlüssel-Symbol klicken > Es öffnet sich ein Pop-Up-Fenster
- Geben Sie die E-Mail-Adresse Ihres Lieferanten/Reseller ein und verschickten Sie den System-Schlüssel via E-Mail an den gewählten Empfänger.

| ← → C 🔒 https://co                                                 | ckpit.ingr | ammicro.de/backup/backup-device                                                                                                    |                   |           |                  |          |   | 1             | ۲ O |
|--------------------------------------------------------------------|------------|----------------------------------------------------------------------------------------------------|-------------------|-----------|------------------|----------|---|---------------|-----|
| INGRAM                                                             |            | ≡                                                                                                    |                   |           |                  |          | 6 | 3 2           | Min |
| admin@compound.com<br>OU: Compound Company<br>Rolle: Administrator |            | Assetname: Suche                                                                                                    |                   |           |                  |          |   |               |     |
| Dashboard                                                          |            | DataDomain-01<br>Aduelle Version: DataDomain 05<br>3:4.4.1<br>Organisationseinheit: Compound<br>Company                                  | 816 Tage          | 20,35 TB  | 20,46x           | 40 Tage  |   | 53%           |     |
| Realize                                                            |            | Standort: Rechenzentrum Essen                                                                                                    | Ende des Services | Verfügber | Faktor           | Uptime   |   | Selegt        |     |
| Storage                                                            | `          | DataDomain-02<br>Aktuelle Version: DataDomain OS<br>2:1:9:6<br>Organisationseiniheit: Compound<br>Company                                | 816 Tage          | 17,51 TB  | 20,40x           | 361 Tage |   | 82%           |     |
| () vCluster                                                        |            | Standort: Rechenzentrum Essen                                                                                                    | Ende des Services | Verfügbar | Faktor           | Uptime   |   | Belegt        |     |
| Reporting<br>PREFERENCES                                           |            | DataDomain-03<br>Aduelle Versien: DataDomain OS<br>0.1.7.7<br>Organisationseinheit: Compound<br>Company                                  | 816 Tage          | 29,83 TB  | 19,87x           | 311 Tage |   | 81%           |     |
| Administration                                                     | 0          | Standort: Rechenzentrum Essen                                                                                                    | Ende des Services | Verfügber | Faktor           | Uptime   |   | Belegt        |     |
|                                                                    |            | DataDomain-04<br>Aduelle Version: DataDomain 05<br>1.0.8.2<br>Organisationseinheit: Compound<br>Company<br>Standort: Rechenzentrum Essen | 816 Tage          | 92,67 TB  | 18,85x<br>Fastor | 49 Tage  |   | 57%<br>Belegt | )   |
|                                                                    |            |                                                                                                    |                   | н н т     | И 5 🔽            |          |   |               |     |
|                                                                    |            |                                                                                                    |                   |           |                  |          |   |               |     |
|                                                                    |            |                                                                                                    |                   |           |                  |          |   |               |     |
|                                                                    |            |                                                                                                    |                   |           |                  |          |   |               |     |
|                                                                    |            |                                                                                                    |                   |           |                  |          |   |               |     |
|                                                                    |            |                                                                                                    |                   |           |                  |          |   |               |     |

## Als Lieferanten/Reseller den OU-Schlüssel des Kunden einfügen, um ein weiteres Asset einzupflegen

- Anmeldung im Ingram Micro COCKPIT unter https://cockpit.ingrammicro.de
- Menü: "Administration" > "Kundensystem erstellen"
- Kunden-OU-Schlüssel aus der erhaltenen E-Mail einfügen und auf "Überprüfen" klicken > Es können nun weitere Assets angelegt werden
- · Asset-Informationen eingeben: "Asset-Typ", "Asset-Name", "Hersteller", "Produkt"

| ← → C @ https://cockpit.it                                                                  | igrammicro.de/partner/portal                                                                                                    |                                             |                                                                                                    | \$             | 3 E |
|---------------------------------------------------------------------------------------------|----------------------------------------------------------------------------------------------------|---------------------------------------------|----------------------------------------------------------------------------------------------------|----------------|-----|
| IN RAW                                                                                      | =                                                                                                    |                                             | 9                                                                                                    | <li>20Min</li> |     |
| wortpung angefingerenness      Dashboard      Portal      Purchase      pesereproces      b | 9.36                                                                                                    | 55566 25425 0<br>+343385 0<br>9<br>34389.36 |                                                                                                    |                | ×   |
| Administration c                                                                            | Willkommen bei Ihrem Ingram M<br>Erste Schritte<br>Leden Ge sich die Kurzahleitung berunter und machen Gie<br>ach mit der Badienung des Ingram Micro COCKPT<br>wittraut. | Alicro COCKPIT                              | Sie haben weitere Fragen Kontaktieren Sie uns gerne unter: G 669 4208 3250 Cockpittelingrammikoro.com | ?              |     |
|                                                                                             | Bei nächstem Start nicht anzeigen                                                                                                    |                                             | I                                                                                                    | RAM            |     |

## Ein vom Kunden angelegtes Asset identifizieren

 Assets, die ein Kunde selbst angelegt hat, können mittels eines System-Schlüssels für Sie sichtbar gemacht werden. Dafür muss der Kunde dem Ihnen einen System-Schlüssel bereitstellen. Jedes Asset hat einen eindeutigen System-Schlüssel.

#### Als Kunde den System-Schlüssel einer Hard- oder Software-Komponente auslesen und verschicken

- · Anmeldung im Ingram Micro COCKPIT unter https://cockpit.ingrammicro.de
- · Detail-Ansicht von einer Hard- oder Software-Komponente öffnen (Bsp. Dell EMC NetWorker)
- · Auf das Schlüssel-Symbol klicken > Es öffnet sich ein Pop-Up-Fenster
- Geben Sie die E-Mail-Adresse Ihres Distributors oder Lieferanten/Reseller ein und verschickten Sie den System-Schlüssel via E-Mail an den gewählten Empfänger.

| ← → C 🔒 https://cockpit.in                                                                                                    | grammicro.de/backup/backup-device                                                                                                    |                                                                               | \$ 0 i                                                                           |
|----------------------------------------------------------------------------------------------------|----------------------------------------------------------------------------------------------------|-------------------------------------------------------------------------------|----------------------------------------------------------------------------------|
| IN RAWI                                                                                                    | =                                                                                                    |                                                                               | 🐵 🕄 20Min 🚱                                                                      |
| Starting Company Company | Willkommen bei Ihrem Ingram M                                                                                                    | 545<br>645<br>645<br>10<br>10<br>10<br>10<br>10<br>10<br>10<br>10<br>10<br>10 |                                                                                  |
| VCluster Reporting PREFERENCES                                                                                                    | Erste Schritte<br>Laden Sie sich die Kurzanleitung herunter und machen Sie<br>sich mit der Bedienung des Ingram Micro COCKPIT<br>vertraut. | Bereiche in Ihrem Ingram Micro<br>COCKPIT<br>+Dashboard                       | Sie haben weitere Fragen?<br>Kontakteren Sie uns gerne unter:<br>© 069 4208 3250 |
| Administration                                                                                                    |                                                                                                    | + Essentials                                                                  | Cockpit@ingrammicro.com                                                          |
| Administration c                                                                                                    | Downloadseite besuchen                                                                                                    | +Preferences                                                                  |                                                                                  |
|                                                                                                    | Bei nächstem Start nicht anzeigen                                                                                                    |                                                                               | IN RAM                                                                           |

#### Als Lieferanten/Reseller den System-Schlüssel des Kunden einfügen, um sich für dieses Asset zu identifizieren

- Anmeldung im Ingram Micro COCKPIT unter https://cockpit.ingrammicro.de
- Menü: "Administration" > "Kundensystem zuordnen"
- · System-Schlüssel aus der erhaltenen E-Mail einfügen und auf "Überprüfen" > Mittels "Zuordnen" bestätigen
- · Sie sehen nun das Kunden-Asset in Ihrem Ingram Micro COCKPIT

| ← → C 🔒 https://cockpit.in                                                                            | grammicro.de/partner/portal                                                                                                    |                                                                                                    | ☆ ○ i                                                                                                    |
|----------------------------------------------------------------------------------------------------|----------------------------------------------------------------------------------------------------|----------------------------------------------------------------------------------------------------|----------------------------------------------------------------------------------------------------|
| IN TRAINI                                                                                             | =                                                                                                    |                                                                                                    | 🐵 🚯 20Min 🕞                                                                                                 |
| wordgang jang/Wingterminon     Joshboard     Portal     Portal     Presences     Administration     c | Willkommen bei Ihrem Ingram M                                                                                                    | 645 0 0 0 0 0 0 0 0 0 0 0 0 0 0 0 0 0 0 0                                                              |                                                                                                    |
|                                                                                                    | Erste Schritte<br>Laden Sie eich die Kurzanleitung herunter und machen Sie<br>sich mit der Bedinung des Ingram Micro COCKPIT<br>vertraut. | Bereiche in Ihrem Ingram Micro<br>COCKPIT<br>+ Dashboard<br>+ Portal<br>+ Purchase<br>+ Administration | Sie haben weitere Fragen?<br>Kontaktioren Sie uns geme unter:<br>© 0094203 2250<br>© cockpt@ingrammicro.com |
|                                                                                                    | Bei nächstern Start nicht anzeigen                                                                                                    |                                                                                                    | IN RAM                                                                                                    |

### Das Lieferanten/Reseller-Portal

- Alle Assets, die Sie für Ihre Kunden erstellen, für die Sie sich mittels System-Schlüssel identifiziert haben und für die der Kunde Ihnen den genehmigt hat, sind bei Ihnen unter "Portal" sichtbar.
- · Sie haben ausschließlich Leserechte für die zur Verfügung gestellten Hard- und Software-Komponenten

## Die Kunden-Ansicht der Hard- und Software im Ingram Micro COCKPIT

Die Verwaltung und Übersicht aller Ihrer Hard- und Software ist unter "Administration" > "Assets" zu finden.

| INTRAM                                                    | =                |                            |                    |                    |                                                 |                    |              |        |                       |   |                       | ۲ |               |
|-----------------------------------------------------------|------------------|----------------------------|--------------------|--------------------|-------------------------------------------------|--------------------|--------------|--------|-----------------------|---|-----------------------|---|---------------|
| admin@compound.com<br>OU: Compound Company<br>Role: Admin | + Add + CSV      | import<br>3 selected 🔻 Fin | ance view Reset    |                    |                                                 |                    |              |        |                       |   |                       |   | Delete filter |
| Dashboard                                                 | Asset name       | \$ ID                      | Organization unit  | Location           | <ul> <li>Asset type</li> <li>8 items</li> </ul> | Vendor             | Partner      | ۲      | Service Partner       | ۲ | Distributor           | ۲ | Actions       |
| Backup ~                                                  | EMC-Isilon       | 92                         | Compound Company F | Rechenzentrum Ham  | Storage Hardware                                | DELL EMC           | TWOPARTNER   | 0      |                       |   | Ingram Micro Distribu |   | Cr ×          |
| Backup Software                                           | ESX-8823         | 93                         | Compound Company F | Rechenzentrum Esse | Compute Hardware                                | DELL EMC           | THREEPARTNER | 0      | Demo Service Partne @ | • | Ingram Micro Distribu |   | ₿ ×           |
| Storage                                                   | Marketo 1 Year   | 94                         | Compound Company F | Rechenzentrum Esse | License                                         | Marketo            | SIXPARTNER   | 0      | Demo Service Partne   | • | Ingram Micro Distribu |   | l⊗, ×         |
| (iii) vCluster                                            | VMware vSphere   | 95                         | Compound Company F | Rechenzentrum Esse | License                                         | VMware             | SIXPARTNER   | 0      | Demo Service Partne   |   | Ingram Micro Distribu |   | × N           |
| Server                                                    | Docuware License | 96                         | Compound Company F | Rechenzentrum Esse | License                                         | DocuWare AG        | FOURPARTNER  | 0      | Demo Service Partne @ |   | Ingram Micro Distribu |   | CZ ×          |
| Reporting                                                 | SRV-7723B        | 98                         | Compound Company F | Rechenzentrum Esse | Compute Hardware                                | DELL EMC           | FIVEPARTNER  | 0      | Demo Service Partne   | • | Ingram Micro Distribu |   | C8 🗶          |
| PREFERENCES                                               | ESX-8827         | 99                         | Compound Company F | Rechenzentrum Esse | Compute Hardware                                | DELL EMC           | ONEPARTNER   | 0      | Demo Service Partne @ | 1 | Ingram Micro Distribu |   | (3° ×         |
| Administration                                            | ESX-8910         | 100                        | Compound Company F | Rechenzentrum Esse | Compute Hardware                                | DELL EMC           | ONEPARTNER   | 0      | Demo Service Partne   | • | Ingram Micro Distribu |   | (% ×          |
| Assets                                                    | ESX-8915         | 101                        | Compound Company F | Rechenzentrum Esse | Compute Hardware                                | DELL EMC           | TWOPARTNER   | 0      | Demo Service Partne @ |   | Ingram Micro Distribu |   | <b>x</b>      |
| Vendors & Products                                        | ESX-8999         | 102                        | Compound Company F | Rechenzentrum Esse | Compute Hardware                                | DELL EMC           | THREEPARTNER | 0      | Demo Service Partne   | • | Ingram Micro Distribu |   | ⊠ ×           |
| Supplier                                                  | Netapp-ONTAP     | 268                        | Compound Company F | Rechenzentrum Ham  | Storage Hardware                                | NetApp             | ONEPARTNER   | 0      | Demo Service Partne @ |   | Ingram Micro Distribu |   | CZ ×          |
| Contacts                                                  | EMC-Unity        | 269                        | Compound Company F | Rechenzentrum Mün  | Storage Hardware                                | DELL EMC           | SDIPARTNER   | 0      | Demo Service Partne   |   | Ingram Micro Distribu |   | ĭ ×           |
| Locations                                                 | VPLEX-01         | 272                        | Compound Company F | Rechenzentrum Mün  | Storage Virtualiza                              | DELL EMC           | SIXPARTNER   | 0      | Demo Service Partne @ |   | Ingram Micro Distribu |   | <b>x</b>      |
| Storage vCluster                                          | VPLEX-02         | 273                        | Compound Company F | Rechenzentrum Mün- | Storage Virtualiza                              | DELL EMC           | THREEPARTNER | 0      | Demo Service Partne   | • | Ingram Micro Distribu |   | ₿ ×           |
| VM Management                                             | ESX-01           | 319                        | Compound Company F | Rechenzentrum Esse | Compute Hardware                                | Cisco Systems GmbH | FIVEPARTNER  | 0      | Demo Service Partne @ | • | Ingram Micro Distribi |   | ĭ ×           |
| Software                                                  |                  |                            |                    |                    |                                                 | H 44               | 1 2 3 4 ₩ 1  | H 15 🔽 |                       |   |                       |   |               |
| Organization management                                   |                  |                            |                    |                    |                                                 |                    |              |        |                       |   |                       |   |               |
| Agent Status                                              |                  |                            |                    |                    |                                                 |                    |              |        |                       |   |                       |   |               |

Bei Fragen und Anregungen freuen wir uns über einen Anruf unter 089-4208 3250 oder eine E-Mail an unseren Support an cockpit@ingrammicro.com